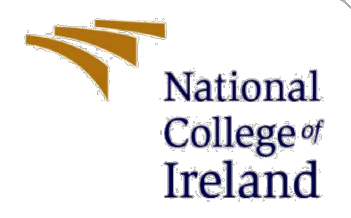

# **Configuration Manual**

MSc Research Project Cyber Security

Felipe Sá Student ID: x19132352

School of Computing National College of Ireland

Supervisor:

Michael Pantridge

#### National College of Ireland

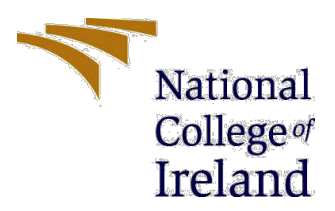

#### **MSc Project Submission Sheet**

#### **School of Computing**

| Student Name:  | Felipe Tavares de Sá<br>X19132352 |       |      |
|----------------|-----------------------------------|-------|------|
| Student ID.    |                                   |       |      |
| Programme:     | Cyber Security                    | Year: | 2022 |
| Module:        | MSc Internship                    |       |      |
| Lecturer:      | Michael Pantridge                 |       |      |
| Date:          | 15/08/2022                        |       |      |
| Project Title: | Configuration Manual              |       |      |

Word Count: 918 Page Count: 10

I hereby certify that the information contained in this (my submission) is information pertaining to research I conducted for this project. All information other than my own contribution will be fully referenced and listed in the relevant bibliography section at the rear of the project.

<u>ALL</u> internet material must be referenced in the bibliography section. Students are required to use the Referencing Standard specified in the report template. To use other author's written or electronic work is illegal (plagiarism) and may result in disciplinary action.

Telipe Tavars de Sá Signature:

Date:

14<sup>th</sup> August 2022

#### PLEASE READ THE FOLLOWING INSTRUCTIONS AND CHECKLIST

| Attach a completed copy of this sheet to each project (including multiple  |  |
|----------------------------------------------------------------------------|--|
| copies)                                                                    |  |
| Attach a Moodle submission receipt of the online project                   |  |
| submission, to each project (including multiple copies).                   |  |
| You must ensure that you retain a HARD COPY of the project, both           |  |
| for your own reference and in case a project is lost or mislaid. It is not |  |
| sufficient to keep a copy on computer.                                     |  |

Assignments that are submitted to the Programme Coordinator Office must be placed into the assignment box located outside the office.

| Office Use Only                  |  |
|----------------------------------|--|
| Signature:                       |  |
| Date:                            |  |
| Penalty Applied (if applicable): |  |

# **Configuration Manual**

## Felipe Sá X19132352

# **1** Introduction

This configuration manual outlines the procedures for setting up the lab necessary to conduct the research.

Additionally employed for comparison purposes in this study are the XGBoost, Random Forest, Decision Tree and Logistic Regression algorithms. Python libraries were used to implement the entire project: Introduction, System Configuration, Network Diagram, Software Requirements, Environmental Setup, Data Selection and Collection, Data Cleaning, Model Training and Evaluation metrics for Classifiers are the sections of this configuration manual.

# 2 System Configuration

### • Raspberry Pi 4 Model B with Alfa Network AWUS036NHA

Processor : Broadcom BCM2711, Quad core Cortex-A72 (ARM v8) 64-bit SoC @ 1.5GHz Memory(RAM) Installed : 8 GB LPDDR4-3200 SDRAM System Type : Kali Linux 2022.3 Storage: 64 GB Micro-SD

• Raspberry Pi 3 Model B+ with Alfa Network AWUS036NHA Processor : BCM2837B0, Cortex-A53, 64-bit, quad-core SoC @ 1.4GHz Memory(RAM) Installed : 1GB LPDDR2 SDRAM System Type : Kali Linux 2022.3 Storage: 64 GB Micro-SD

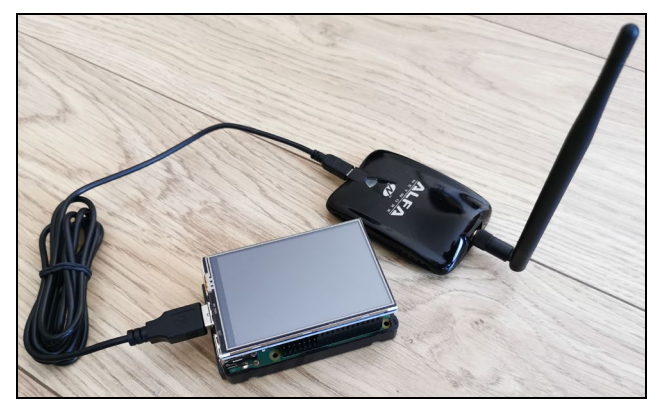

Figure 1: Portable attacking machine Raspberry Pi with Alfa AWUS036NHA

#### • Router (Access Point) Asus RT-AX82U

Processor : 1.5 GHz tri-core processor Memory : 256 MB Flash | 512 MB RAM

#### • Desktop

Processor : AMD® Ryzen<sup>™</sup> 9 3900X 12-Core Processor Memory(RAM) Installed : 64 GB DDR4 3200 MHz System Type : Windows 10 21H2, 64 Bit Operating System with x64-based processor Storage: Sabrent Rocket 4.0 1TB GPU : AMD Radeon RX 5700 XT, 8 GB GDDR64

• Various IoT Devices: TP-Link KASA, TuyaSmart, Google Nest Mini & Hub, Coredy Robot Vacuum, among others.

## **3** Network Diagram

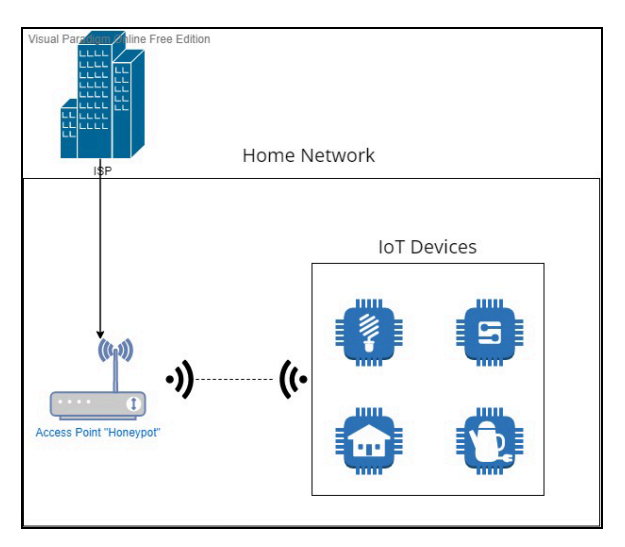

Figure 2: Network diagram

# **4** Software Requirements

The implementation needed three key components:

- **Google Colab**: Colaboratory, sometimes known as "Colab," is a data analysis and machine learning application that enables you to integrate rich text, charts, photos, executable Python code, HTML, LaTeX, and more into a single Google Drive document. You may quickly share your work and work together with others because to its connection to the robust Google Cloud Platform runtimes.
- Wireshark: The most famous and commonly used network protocol analyser in the world is called Wireshark. It is the de facto (and frequently de jure) standard across many commercial and non-profit firms, governmental organisations, and educational institutions because it enables you to observe what's occurring on your network at a microscopic level.

• Aircrack-ng: A full set of tools to evaluate Wi-Fi network security is called Aircrack- ng. It focuses on several aspects of Wi-Fi security, including Observation: Packet capture and data export to text files for processing by external tools. Attacking: Via packet injection, replay attacks, deauthentication, bogus access points, and other methods.

# 5 Environmental Setup

We conducted this investigation using Google Colab, as previously mentioned, which does not need any environmental setup on a local PC. To set up and run the code files necessary for this research, follow these instructions below:

Select "Upload" and then click on "Choose File":

| Examples | Recent | Google Drive            | GitHub | Upload          |
|----------|--------|-------------------------|--------|-----------------|
|          | Ch     | ose File No file chosen |        |                 |
|          |        |                         | New    | notebook Cancel |

Figure 3: Uploading the Jupyter notebook file

Select the file "Classification\_of\_Deauth\_Attack\_on\_WiFi\_Using\_RaspberryPI.ipynb":

| -   |     |                                                                                                    |                                        |                                         |
|-----|-----|----------------------------------------------------------------------------------------------------|----------------------------------------|-----------------------------------------|
| •   | Cla | assification of Deauth Attack on WiFi 802.11 based Ho                                                                                                    | me Network                             |                                         |
| 3 6 | [1] | <pre># isorting packages import namon is iss import namon is iss import pandnes is is from stlearn.inport mercics from stlearn.inport tree.proprocessing, linear.model from stlearn.inport tree.proprocessing, linear.model from stlearn.inport tree.proprocessing, linear.model from stlearn.model_selection inport train_test_split from stlearn.model_selection inport train_test_split inport gapenia import gapenia import journal set = 11 Natplotlib inline</pre> | , recall_score, classification_report, | confusion_matrix, ConfusionNatrixDispla |
|     |     |                                                                                                    |                                        |                                         |
|     | [2] | <pre>df = pd.read_csv("dataset.csv", header = 0) df.head()</pre>                                                                                                    |                                        |                                         |

Figure 4: Classification\_of\_Deauth\_Attack\_on\_WiFi\_Using\_RaspberryPI.ipynb loaded on Google Colab

# 6 Data Selection and Collection

The data set used in this study has been capured in-house from author's personal Wi-Fi environment using Wireshark tool and the raspberry pi with an Alfa antenna in monitor mode.

### 6.1 Data Cleaning

Before moving on to the model building stage, the data was cleaned up and we made improvements to ensure that the model performs at its best. The information in the "Dest Name" and "SrcName" columns were standardized, and empty fields were filled in as "blank".

### 6.2 Data Collection using Wireshark

This image describes the network traffic that was captured. Alfa AWUS036NHA has been put in "monitor mode" to sniff 802.11 traffic on channel number 9 for two uninterrupted hours.

| 6                                                                                                    |                                                        | Capturing from wlathman              | 000              |
|----------------------------------------------------------------------------------------------------|--------------------------------------------------------|--------------------------------------|------------------|
| Ele Edit View Qo Capture Brahyre Statistics T                                                                                                    | Biophory Wreless Icols Belp                            |                                      |                  |
| A 📕 🖉 🛛 📰 🗋 🗙 🏹 🗣 🕯                                                                                                    | + 2 F + 🔜 📰 @ Q Q H                                    |                                      |                  |
| Apply a display filter <ctrl (2)<="" th=""><th></th><th></th><th>🖬 •] +</th></ctrl>                                                                                                    |                                                        |                                      | 🖬 •] +           |
| No.         Table         Control         Control         Part - 16         Part - 16           15         9.753-445         Control         9.77         Control         Ford         Part - 16         Part - 16                                                                                                    |                                                        |                                      |                  |
| <ul> <li>The answer of the second second</li></ul> | en rappinnet (666 hits) as (interface vilanitas), le é |                                      |                  |
|                                                                                                    |                                                        |                                      |                  |
| © 2' wlantmen: «live capture in progress»                                                                                                    |                                                        | Packets: 29 - Displayed: 29 (100.0%) | Profile: Default |

Figure 5: Data capture using Wireshark

To obtain the traffic considered "DoS", we performed a Deauth attack using aircrack-ng tool and then captured it again using Wireshark. Deauthentication attacks are a particular kind of attack that target router-to-device connectivity, effectively turning off the device's Wi-Fi.

| File Edit View Go Capture Analyze Statistics Telephony Wireless Tools Help                                                                                                    |   |
|----------------------------------------------------------------------------------------------------|---|
| ◢ ■ ∅ ◎ ■ 🖹 🗙 🙆 ९ ← ⇒ 🛎 🚡 📃 🔍 ९ ९ ९ 🎛                                                                                                    |   |
| (wlan.fc.type == 0) && (wlan.fc.type_subtype == 0x0c)                                                                                                    | + |
| No.         Time         Source         Destination         Protocol         Length Info           10 2.153203450         ASUSTRIC_BarGeron         Coopid_4436erd0         802.11         54 Deauthentication,           12 2.267328175         Google_4a:6e:08         ASUSTRIC_BarGeron         6002[e_4a:6e:08         802.11         54 Deauthentication,           13 2.707041732         ASUSTRIC_BarGeron         Google_4a:6e:08         802.11         54 Deauthentication,           15 3.20204503         ASUSTRIC_BarGeron         Google_4a:6e:08         802.11         54 Deauthentication,           15 3.20204503         ASUSTRIC_BarGeron         Google_4a:6e:08         802.11         54 Deauthentication,           15 3.20204504         ASUSTRIC_BarGeron         Google_4a:6e:08         802.11         54 Deauthentication,           19 7.015010224         ASUSTRIC_BarGeron         Google_4a:6e:08         802.11         54 Deauthentication,           21 8.076034662         ASUSTRIC_BarGeron         Google_4a:6e:08         802.11         54 Deauthentication,           4         Frame 10:         54 Deauthentication,         54 Deauthentication,         54 Deauthentication,           21 8.076034662         ASUSTRIC_BarGeron         Google_4a:6e:08         802.11         54 Deauthentication,           802.11 |   |
| 0000       00 00 18 00 6f 00 00 00 38 ea 88 2b 00 00 00 00                                                                                                    |   |

Figure 6: Deauth data capture using Wireshark

## 6.3 Uploading the dataset into Google Colab

- 1. Click on the menu > Folder icon
- 2. Upload the database into Google Colab
- 3. Select "dataset.csv" > Open

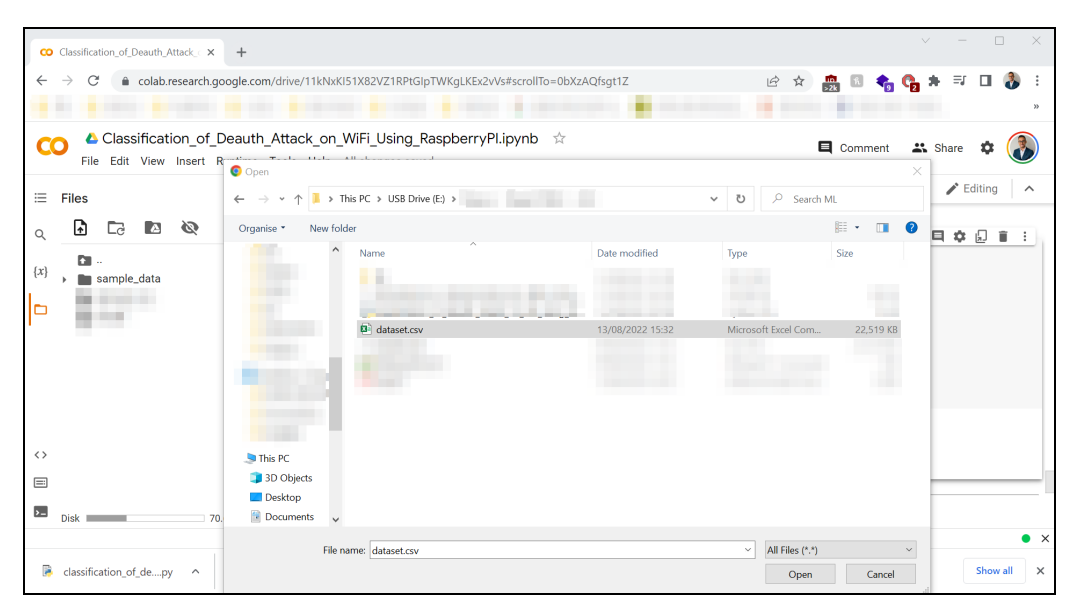

Figure 7: Importing the dataset.csv into Google Colab

The following is a discussion of the dataset's features:

```
[5] df.info()
    <class 'pandas.core.frame.DataFrame'>
    RangeIndex: 414940 entries, 0 to 414939
   Data columns (total 6 columns):
       Column Non-Null Count Dtype
    #
    - - -
        ----
                  -----
                                  ----
       Protocol 414940 non-null object
    0
       Bytes 414940 non-null int64
    1
        TimeDelta 414940 non-null float64
    2
        DestName 414940 non-null object
     3
       SrcName 414940 non-null object
    4
                414940 non-null object
    5 Class
    dtypes: float64(1), int64(1), object(4)
    memory usage: 19.0+ MB
```

Figure 8: df.info() of the dataset

The chosen dataset comprises 6 columns. Our binary target variables are called "Bytes" and "Class."

# 7 Model Training

The most important aspect of our study is modelling. We are selecting our models, training them on imbalanced data, and comparing their performance against a validation dataset to assess our suggested methods.

#### 7.1 Training Logistic Regression

It is a statistical parametric approach that takes into account a binomial classification issue, in our case, "deauth" or "normal" packets. The classification value is calculated using the likelihood of each feature.

```
    Model Evaluation

      train_lg_pred = LR.predict(X_train)
       test_lg_pred = LR.predict(X_test)
       score_lg_train = round(accuracy_score(y_train, train_lg_pred) * 100, 2)
       score_lg_test = round(accuracy_score(y_test, test_lg_pred) * 100, 2)
       print("Accuracy of Logistic Regression on training dataset: ", score_lg_train)
       print("Logistic Regression Classifier Accuracy: ", score_lg_test)
       print(classification_report(y_test, test_lg_pred,target_names=target_names))
      Accuracy of Logistic Regression on training dataset: 91.15
       Logistic Regression Classifier Accuracy: 91.16
                   precision recall f1-score
                                                   support
                               1.00
            Normal
                        0.91
                                            0.95
                                                   149576
            Deauth
                         1.00
                                  0.10
                                            0.19
                                                    16400
          accuracv
                                            0.91
                                                    165976
                         0.96
                                  0.55
          macro avg
                                            0.57
                                                    165976
       weighted avg
                         0.92
                                  0.91
                                            0.88
                                                    165976
```

Figure 9: Logistic Regression Classifier Model

### 7.2 Training Decision Tree (DT)

The dataset is divided into sections depending on the contribution of each feature by the DT algorithm, which is based on information gain (entropy, Gini impurity), until the DT correctly classifies all training data.

```
    Model Evaluation

[15] print ("Tree Classifier Accuracy: ")
       print (clf.score(X_test,y_test))
       y pred dt = clf.predict(X test)
       print(classification_report(y_test, y_pred_dt, target_names=target_names))
       Tree Classifier Accuracy:
       1.0
                     precision
                                 recall f1-score
                                                    support
                         1.00
                                   1.00
                                             1.00
                                                     149577
             Normal
             Deauth
                         1.00
                                   1.00
                                             1.00
                                                      12969
           accuracy
                                             1.00
                                                     162546
                         1.00
                                   1.00
                                             1.00
                                                     162546
          macro avg
       weighted avg
                          1.00
                                    1.00
                                             1.00
                                                     162546
```

Figure 10: Tree Classifier Model

### 7.3 Training Random Forest

Machine learning code for the Random Forest Classifier that includes the accuracy, precision, f1-score, and recall assessment metrics. Using a k10 fold cross-validation accuracy and confusion matrix, the model's accuracy is assessed.

| T                                                                                                    |                                                                                |     |           |        |          |         |  |       |      |  |  |
|----------------------------------------------------------------------------------------------------|--------------------------------------------------------------------------------|-----|-----------|--------|----------|---------|--|-------|------|--|--|
| Rai                                                                                                    | ndom                                                                           | Foi | rest Clas | sifier |          |         |  |       |      |  |  |
| <pre>[97] from pandas.core.common import random_state     RFC = RandomForestClassifier(n_estimators = 100, criterion = 'entropy', random_st     RFC.fit(X_train, y_train)</pre> |                                                                                |     |           |        |          |         |  | state | = 0) |  |  |
|                                                                                                    | <pre>y_pred = RFC.predict(X_test)</pre>                                        |     |           |        |          |         |  |       |      |  |  |
|                                                                                                    | <pre>#evaluation and results print(classification_report(y_test,y_pred))</pre> |     |           |        |          |         |  |       |      |  |  |
|                                                                                                    | <pre>#ROC curve fpr, tpr, thresholds = roc_curve(y_test, y_pred)</pre>         |     |           |        |          |         |  |       |      |  |  |
|                                                                                                    |                                                                                |     | precision | recall | f1-score | support |  |       |      |  |  |
|                                                                                                    |                                                                                | 0   | 1.00      | 1.00   | 1.00     | 149576  |  |       |      |  |  |
|                                                                                                    |                                                                                | 1   | 1.00      | 1.00   | 1.00     | 16400   |  |       |      |  |  |
|                                                                                                    |                                                                                | -   | 1.00      | 2.00   | 1.00     | 20100   |  |       |      |  |  |
|                                                                                                    | accur                                                                          | acy |           |        | 1.00     | 165976  |  |       |      |  |  |
|                                                                                                    | macro                                                                          | avg | 1.00      | 1.00   | 1.00     | 165976  |  |       |      |  |  |
|                                                                                                    | weighted                                                                       | a∨g | 1.00      | 1.00   | 1.00     | 165976  |  |       |      |  |  |
|                                                                                                    |                                                                                |     |           |        |          |         |  |       |      |  |  |

Figure 11: Random Forest Classifier Model

### 7.4 Training XGBoost

In this section, we trained our XGBoost model using unbalanced data.

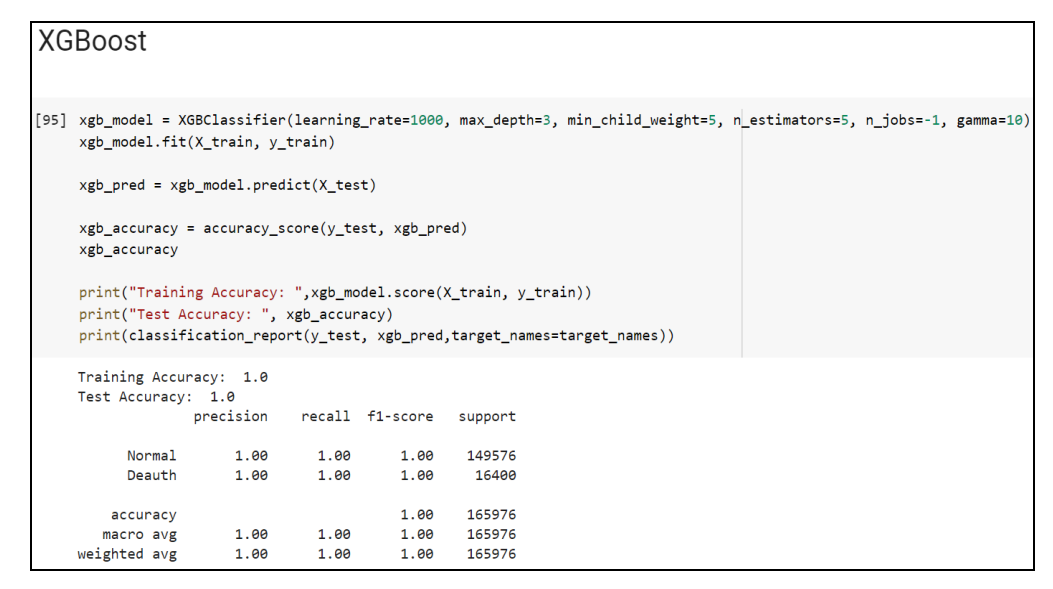

Figure 12: XGBoost Classifier Model

# 8 Evaluation metrics for Classifiers

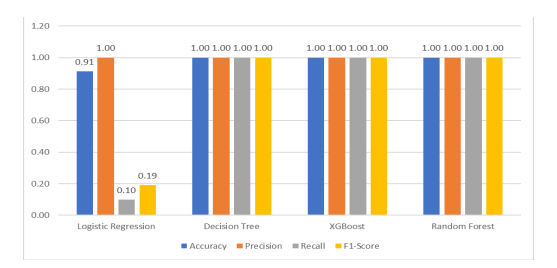

Figure 13: Evaluation metrics for Classifiers